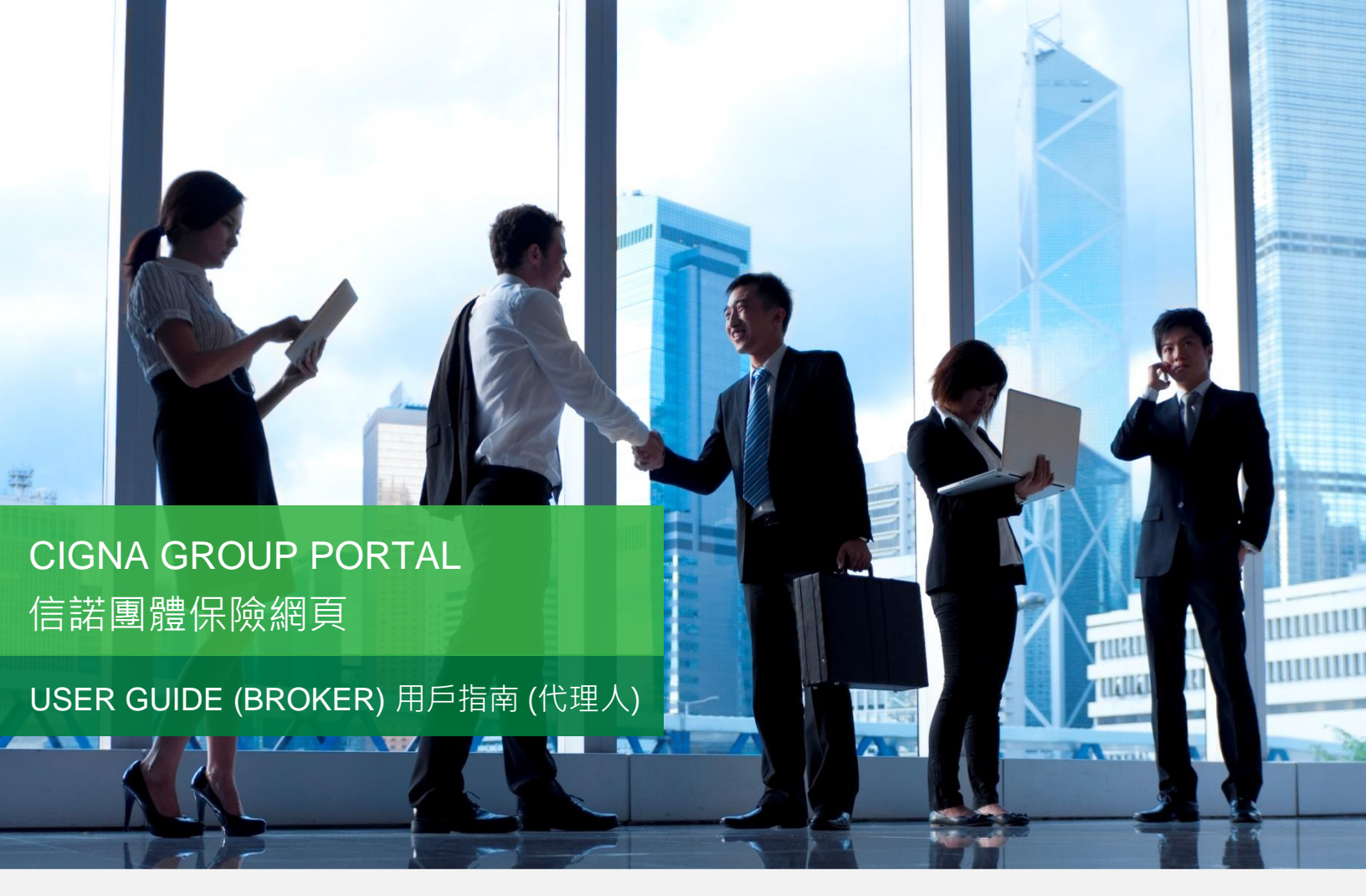

Cigna Group Portal allows you to enquire your group policy details, check claims status and history, and search the most updated medical network.

It can be accessed by "Sign In"- "For Employers" on Cigna Hong Kong's website (<u>www.cigna.com.hk</u>).

於信諾團體保險網頁,您可查詢團體保單詳節、查看索償狀況及紀錄、並檢索最新醫療網絡。 只要到信諾香港網站(<u>www.cigna.com.hk</u>)點擊"登入"-"僱主網頁"即可進入。

### Content 目錄

- 1 Your Account 您的帳戶
- 1.1 Registration 註冊
- 1.2 Login 登入
- 1.3 Forgot Password 忘記密碼

#### 2 Key Functions 主要功能

- 2.1 Policy Enquiry 保單查詢
- 2.2 Claim Enquiry 索償查詢
- 2.3 Network Doctor 網絡醫生

#### 3 Supports 其他支援

- 3.1 Forms 表格
- 3.2 Contact 聯絡
- 3.3 Change Password 更改密碼

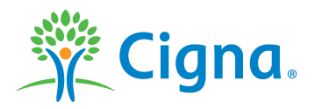

# 1 YOUR ACCOUNT 您的帳戶

1.1 Register 註冊

| • | If this is your first time using Cigna<br>"Group Portal" Online Page, please<br>click "Register Now".<br>若您是首次使用信諾團體保險網頁 · 請 | LOGIN / REGISTER                                                                                                    |
|---|----------------------------------------------------------------------------------------------------|----------------------------------------------------------------------------------------------------|
|   | 先按「註冊」。                                                                                                    | User ID Password UGEN Group Portal User Guide (Employee or Spouse) Group Portal User Guide (Employer) Group Portal User Guide (Broker) Forgot Password REGISTER NOW |
| • | Enter PIN and Initial Password and then click "Next".<br>輸入個人識別碼及初始密碼 · 然後按                                                  |                                                                                                    |
|   | 「下一步」。                                                                                                    | LNTER FIN & INITIAL FASSHORD ACCEPT TERMS & CORDITIONS CREATE USER ID INFUT ANSWERS FOR QUESTIONS                                                                   |
| • | PIN is a set of random generated<br>numbers shown on the welcome letter.<br>個人識別碼是隨機分配的密碼,列印於                                | Enter PIN & Initial Password                                                                                                    |
|   | 歡迎信上。                                                                                                    | Initial Password                                                                                                    |
| • | Initial Password is sent to you by<br>separate email. (e.g. HKID Card<br>Number A123456, the initial password<br>is A1234.)  | NEXT                                                                                                    |
|   | 初始密碼則會以另一個電郵發出。(例:                                                                                                    |                                                                                                    |
|   | 身份證號碼 A123456 · 即初始密碼為                                                                                                    |                                                                                                    |
|   | A1234 ° )                                                                                                    |                                                                                                    |

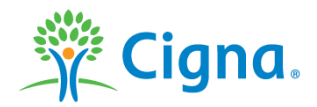

| • | Please read "Terms & Conditions for<br>Internet Service". Please click "Next"                                                                                                    | Register                                                                                                    |     |  |  |  |  |  |  |
|---|----------------------------------------------------------------------------------------------------|----------------------------------------------------------------------------------------------------|-----|--|--|--|--|--|--|
|   | to accept the Terms and Conditions.<br>請你詳細閱讀「網上服務的條款及细                                                                                                    | ENTER PIN & INITIAL PASSWORD ACCEPT TERMS & CONDITIONS CREATE USER ID INPUT ANSWERS FOR QUESTIONS                                                                                                    |     |  |  |  |  |  |  |
|   | 則」。按「下一步」表示您接受有關條                                                                                                    | Accept Terms & Conditions                                                                                                    |     |  |  |  |  |  |  |
|   | 款及細則。                                                                                                    | TERMS AND CONDITIONS FOR INTERNET SERVICES <b>J. Application and Service</b> 1. Triggna@i is a registered service mark of Cigna Intellectual Property, Inc., licensed for use by Cigna Corporation and its subsidiaries and not by Cigna Corporation. 'Cigna' mark and is not an insurance company or an operating company. Therefore, products and services are provided exclusively by subsidiaries and not by Cigna Corporation.''Cigna' mark of Cigna Intellectual Property, Inc., licensed for use by Cigna Corporation and its subsidiaries. Cigna Corporation.''Cigna' mark of Cigna Corporation.''Cigna' mark of Cigna Hong Kong'.' Cigna Hong Kong's authorized to carry on insurance business in Hong Kong.''         12. These Terms and Conditions shall, unless otherwise determined by Cigna, apply to all services provided by Cigna to you via Internet from time to time ('Services').         13. Gigna athal be entitled from time to time to impose any limit whether in transaction amount, operating procedures or otherwise on the use of any Services and such limit shall be determined by Cigna a its discretion.         2. After successful registration, you should set up your own Username ('Username') and Password ('Password') in such form as prescribed by Cigna.         2. Next cigna tail information provided by you to Cigna is provided voluntarily and that such information is true, correct and complete in all respects. You have to inform us formation is true, correct and complete in all respects. You have to inform use for there is any change of your information.         3. Instruction | < > |  |  |  |  |  |  |
| • | Define your User ID, select default<br>language, enter New Password and<br>re-type New Password. Please then<br>click "Next".<br>設定用戶名稱‧選擇預設語言‧輸入新                                                                                                    | ENTER PIN & INITIAL PASSWORD       ACCEPT TERMS & CONDITIONS       CREATE USER ID       INPUT ANSWERS FOR QUESTIONS         Create User Id       Create User Id       Input Answers For QUESTIONS       Input Answers For QUESTIONS                                                                                                    |     |  |  |  |  |  |  |
|   | 密碼及並再次輸入新密碼。請按「下一                                                                                                    | User ID TEST010                                                                                                    |     |  |  |  |  |  |  |
| • | 步」。<br>Reminders:<br>Password contains 6-12 characters<br>(lower and uppercase) and numbers<br>(at least one number, allowed: _! &<br>@. Example: cats9Dogs5). "New<br>Password" must be same as "Re-type<br>New Password".<br>注意事項:<br>新密碼必須包含 6-12 個英文字及數字 | Language English V<br>New Password Correct Format<br>Re-Enter New Password HACK NEXT CANCEL                                                                                                    |     |  |  |  |  |  |  |
|   | (必須至少1個數字,可以包含符<br>號:_!&@但不包括標點符號及空白鍵。<br>例子: cats9Dogs5)。注意「新密碼」<br>跟「再次輸入新密碼」必須相同。                                                                                                    |                                                                                                    |     |  |  |  |  |  |  |

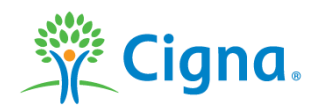

| • | Select 3 different challenge questions<br>and provide the answers. When finish,<br>please click "Confirm".<br>選擇 3 條不同的提示問題並輸入答案。<br>當輸入完成後,請按「確認」。 | Register         ENTER PIN & INITIAL PASSWORD         ACCEPT TERMS & CONDITIONS         CREATE USER ID         Input Answers for Questions |
|---|----------------------------------------------------------------------------------------------------|----------------------------------------------------------------------------------------------------|
|   |                                                                                                    | Select 3 different questions                                                                                                    |
|   |                                                                                                    | Question 1 What is your favorite city?                                                                                                    |
|   |                                                                                                    | Answer 1 hk                                                                                                    |
|   |                                                                                                    | Question 2 What is your favorite sport?                                                                                                    |
|   |                                                                                                    | Answer 2 running                                                                                                    |
|   |                                                                                                    | Question 3 What is your favorite movie?                                                                                                    |
|   |                                                                                                    | Answer 3 mission impossible ×                                                                                                    |
|   |                                                                                                    | BACK CONFIRM CANCEL                                                                                                    |

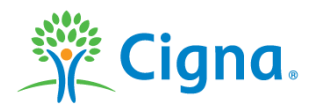

# 1 YOUR ACCOUNT 您的帳戶

# **1.2 Login** 登入

| <ul> <li>You may login from the "Group Portal"<br/>online page by entering your User ID<br/>and Password.</li> </ul>                                                                                                    | LOGIN / REGISTER                                                                                                    |
|----------------------------------------------------------------------------------------------------|----------------------------------------------------------------------------------------------------|
| 您只需在團體保險網頁輸入用戶名稱及                                                                                                    | Login to Cigna Group Portal                                                                                                    |
| 密碼即可登入。                                                                                                    | User ID                                                                                                    |
| <ul> <li>You are recommended to read the<br/>Terms and Conditions for Internet<br/>Services every time after login. You<br/>may then click "Accept" to proceed to<br/>policy enquiry.</li> <li>請於每次登入後閱讀網上服務的條款及<br/>細則。然後可按「同意」以繼續查詢保<br/>單。</li> </ul> | Password LOGIN Group Portal User Guide (Employee or Spouse) Group Portal User Guide (Employer) Group Portal User Guide (Broker) |
| For website-related enquiries, please<br>call our Customer Service Hotline at<br>(852) 2539 9215.<br>有關網站查詢,請致電客戶服務熱線<br>(852) 2539 9215。                                                                                                    | Forgot Password REGISTER NOW                                                                                                    |

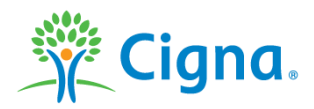

## 1 YOUR ACCOUNT 您的帳戶

| 1.3 | Forgot Password 忘記密碼                                                                                                    |                                                                                                    |
|-----|----------------------------------------------------------------------------------------------------|----------------------------------------------------------------------------------------------------|
| •   | If you have forgotten your password,<br>please click "Forgot Password" on the<br>Group Portal.<br>若您忘記了密碼‧請在網頁選擇「忘記密<br>碼」。<br>Enter the User ID and then click "Next".<br>輸入用戶名稱‧然後按「下一步」                                                                                                    | SECURITY INFO         CREATE PASSWORD         If you forgot your Password, you can create another one after we confirm that the information you have provided matches our records.         Your User ID is what you chose when you first registered.         User ID                                                                                                    |
| •   | Challenge questions will be listed out<br>according to the order you have pre-<br>defined. Please provide your preset<br>answers. Then click "Next".<br>提示問題會以您曾選擇的次序列出。請輸<br>入您預設的答案。然後按「下一步」。                                                                                                    | <form></form>                                                                                                    |
| •   | Enter New Password and re-type New<br>Password, and then click "Submit".<br>輸入新密碼及再次輸次新密碼,然後按<br>「提交」。<br>Reminders:<br>Password contains 6-12 characters (lower<br>and uppercase) and numbers (at least<br>one number, allowed: _ ! & @. Example:<br>cats9Dogs5). "New Password" must be<br>same as "Re-type New Password".<br>注意事項:<br>新密碼必須包含 6-12 個英文字及數字(必須<br>至少 1 個數字,可以包含符號:_!&@ 但不<br>包括標點符號及空白鍵。例子:<br>cats9Dogs5)。注意「新密碼」跟「再次<br>輸入新密碼」必須相同。 | Forgot Password     verate Password     Re-Enter New Password     Dubut     Nummer     Nummer     Num     Num |

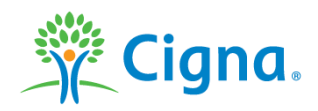

|--|

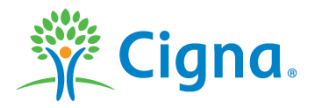

## 2 KEY FUNCTIONS 主要功能

## 2.1 Policy Enquiry 保單查詢

| • | This lists out all your Policy details. Simply<br>click on the policy number and you will<br>see policy detail, benefits schedule,<br>premium settlement and member list.<br>列出您的保單詳細內容。只須點擊保單號<br>碼,您便可以看到顧客的保單詳細資料、<br>保費繳付情況和成員名單。 | POLICY ENGLIEY     CLAMMS ENGUIRY     NETWORK DOCTOR       Home >> Policy Enguiry       POLICY SUMMARY(CLICK THE HYPERLINK WITH THE POLICY NO. TO SEE THE POLICY DETAIL.)       Policy No.       Policy No.                                                                                                    |
|---|----------------------------------------------------------------------------------------------------|----------------------------------------------------------------------------------------------------|
| • | Benefit Schedule - lists out your policy<br>coverage such as benefits' maximum<br>number of visits per year, limit per visit,<br>reimbursement percentage, etc.<br>保障賠償表 – 列出顧客的保障內容 · 例如<br>每年最高賠償額、每次診症最高限額、賠<br>償百分比等。             | POLICY ENGUINY     CLAMS ENGUINY     NETWORK DOC TOR       Jone >> Policy Enguiny     Jone >> Policy Enguiny       POLICY SUMMARY(CLICK THE INFERSION WITH THE POLICY No. TO SEE THE POLICY DETAIL)     Policy Summary       Policy SUMMARY(CLICK THE INFERSION WITH THE POLICY No. TO SEE THE POLICY DETAIL)     Policy Summary       Policy SUMMARY(CLICK THE INFERSION WITH THE POLICY No. TO SEE THE POLICY DETAIL)     Policy Summary       Policy Summary     Policy Goog Addical     THE ABC COMPANY     Boogo23     01 May 2018     30 Apr 2019     Inforced       Policy OLIVAL BENEFITS SCHEDDUE     PREMIUM SETTLEMENT     Neutre Inforced     Boogo23     01 May 2018     30 Apr 2019     Inforced       Policy OLIVAL BENEFITS SCHEDDUE     PREMIUM SETTLEMENT     Neutre Inforced     Boogo23     01 May 2018     30 Apr 2019     Inforced       Policy OLIVAL BENEFITS     PREMIUM SETTLEMENT     Neutre Inforced     Boogo23     01 May 2018     30 Apr 2019     Inforced       Policy OLIVAL BENEFITS     PREMIUM SETTLEMENT     Neutre Inforced     Boogo23     01 May 2018     30 Apr 2019     Inforced       Policy OLIVAL BENEFITS     Schedol Inforced     Neutre Inforced     Boogo23     01 May 2018     30 Apr 2019     Inforced       Policy OLIVAL BENEFITS     Schedol Inforced     Neutre Inforced     Neutre Inforced     Neutre Inforced       Policy OLIVAL <t< th=""></t<> |
| • | Premium Settlement-summarizes the<br>current balance of your policy<br>保費繳付情況 – 總結顧客現時的保費餘額                                                                                                    | Delicy Englisy     CLAMS ENGLIRY     NETWORK DOCTOR   Homes >> Policy Englisy       Policy Englisy   Policy Summary Control of the HYPERLINK WITH THE POLICY MO. TO SEE THE POLICY DE TAL.       Policy No     Pan Type     Policy Holder     Broker Code     Coverage Period From     Coverage Period To     Policy Status       9130     Group Lied and Group Medical     THE ABC COMPANY     B00023     01 May 2018     30 Apr 2018     Inforced       9130     Group Lied and Group Medical     THE ABC COMPANY     B00023     01 May 2018     30 Apr 2018     Inforced       9130     Group Lied and Group Medical     THE ABC COMPANY     B00023     01 May 2018     30 Apr 2018     Inforced       9130     Group Lied and Group Medical     THE ABC COMPANY     B00023     01 May 2018     30 Apr 2018     Inforced       9130     Group Lied and Group Medical     THE ABC COMPANY     Mediber List     Mediber List     Inforced       Policy Hold:     THE     THE ABC COMPANY     Mediber List     Mediber List     Mediber List       Policy Hold:     THE     SEMICH     Mediber List     Mediber List     Mediber List       Policy Hold:     THE     SEMICH     Mediber List     Mediber List     Mediber List       Branch     Sexinch     Sexinch     Sexinch     Sexinch                                                                                                    |

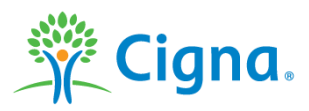

| • | Member List-lists out your current<br>member status<br>成員名單 – 列出您現時的成員狀況 | Policy No.<br>Policy No.<br>Policy Hol<br>Plan Type:<br>Policy Per<br>Member S | DETAIL BENER<br>: 01307<br>der: THE ABC CC<br>Group Medical<br>iod: 01 May 201<br>tatus: Inforced | FITS SCHEDU<br>DMPANY<br>8 to 30 Apr 20 | D <b>LE F</b> | REMIUM SET        | TLEMENT | MEMBER LIST         |                     |                       |                        |                    |                       |                    |
|---|--------------------------------------------------------------------------|--------------------------------------------------------------------------------|---------------------------------------------------------------------------------------------------|-----------------------------------------|---------------|-------------------|---------|---------------------|---------------------|-----------------------|------------------------|--------------------|-----------------------|--------------------|
|   |                                                                          | MEMBER                                                                         | LIST                                                                                              |                                         |               |                   | SEARCH  | •                   |                     |                       |                        |                    |                       |                    |
|   |                                                                          | Member<br>Cert No.                                                             | Name                                                                                              | Relation                                | Plan          | Effective<br>Date | Status  | Benefit Type        | Life Sum<br>Assured | TPD<br>Sum<br>Assured | AD&D<br>Sum<br>Assured | LTD Sum<br>Assured | CIB<br>Sum<br>Assured | Branch             |
|   |                                                                          | 0001-00                                                                        | CHAN TAI<br>MAN                                                                                   | Employee                                | 10            | 01 May<br>2018    | Active  | HOS,EAB,SMM,OPB,DEN | 0.00                | 0.00                  | 0.00                   | 0.00               | 0.00                  | THE ABC<br>COMPANY |
|   |                                                                          | 0001-01                                                                        | WONG TAI<br>YIN                                                                                   | Spouse                                  | 12            | 01 May<br>2018    | Active  | HOS,EAB,SMM,OPB,DEN | 0.00                | 0.00                  | 0.00                   | 0.00               | 0.00                  | THE ABC<br>COMPANY |
|   |                                                                          |                                                                                |                                                                                                   |                                         |               |                   |         |                     |                     |                       |                        |                    |                       |                    |

## 2 KEY FUNCTIONS 主要功能

## 2.2 Claims Enquiry 索償查詢

| <ul> <li>It enables access to claim details<br/>including claim status, consultation date<br/>and settlement date.</li> <li>讓您查看索償情況、求診日期和賠償日</li> </ul> | POLICY ENQUIRY         CLAIMS ENQUIRY         NETWORK DOCTOR           Home >> Claims Enquiry         Claims Enquiry |                                                                                                    |                                                                    |                                                                                                |                                                |                                               |                   |                                                     |                                                             |                                  |                                                    |
|----------------------------------------------------------------------------------------------------|----------------------------------------------------------------------------------------------------|----------------------------------------------------------------------------------------------------|--------------------------------------------------------------------|------------------------------------------------------------------------------------------------|------------------------------------------------|-----------------------------------------------|-------------------|-----------------------------------------------------|-------------------------------------------------------------|----------------------------------|----------------------------------------------------|
| 期。                                                                                                    | Policy No.:<br>Claims Status:                                                                                        | olicy No.: 91353 • Sorting by: Claim No.<br>laims Status: • ALL • Benefit Type: • ALL<br>Consultation Date: 01 Jan 201 |                                                                    |                                                                                                |                                                | 2. V<br>V<br>1016 30 Aug 2018<br>SEARCH RESET |                   |                                                     |                                                             |                                  |                                                    |
|                                                                                                    | Claims No.<br>A2000001447-1<br>A2000001448-<br>1                                                                     | Consultation<br>Date<br>01 Aug<br>2018<br>02 Aug<br>2018                                                               | Benefit Type<br>Out-patient<br>Benefits<br>Out-patient<br>Benefits | Benefit Item<br>Prescribed Medicine-<br>Panel Network<br>Prescribed Medicine-<br>Panel Network | Incurred<br>Amount           N/A           N/A | Paid<br>Amount<br>N/A<br>N/A                  | CCY<br>HKD<br>HKD | Payment<br>Date<br>28 Aug<br>2018<br>28 Aug<br>2018 | Payment<br>Method<br>Network<br>Doctor<br>Network<br>Doctor | Claims<br>Status<br>Paid<br>Paid | Branch<br>THE ABC<br>COMPANY<br>THE ABC<br>COMPANY |

#### 2.3 Network Doctor 網絡醫生

| • | It lists out the type of Specialty, the<br>location and telephone number of<br>Network doctors.<br>列出網絡醫生的專科類型、地址和電話號<br>碼。 | POLICY ENQUIRY     CLAIMS ENQUIRY     NETWORK DOCTOR       Home >> Network Doctor List     Network Doctor List |                             |                                     |                      |                                                                                                    |             |      |  |  |  |
|---|----------------------------------------------------------------------------------------------------|----------------------------------------------------------------------------------------------------|-----------------------------|-------------------------------------|----------------------|----------------------------------------------------------------------------------------------------|-------------|------|--|--|--|
|   |                                                                                                    | Network Doctor :<br>Specialty :<br>Doctor/Clinic Name :                                                        | QHMS   GENERAL PRACTITIONER | <b>•</b> ]                          | Area :<br>District : | KOWLOON<br>*ALL •                                                                                                 | •<br>•<br>• | ARCH |  |  |  |
|   |                                                                                                    | 151 Network Doctor                                                                                             |                             |                                     |                      |                                                                                                    |             |      |  |  |  |
|   |                                                                                                    | Dr. Chan Tai Man<br>GENERAL PRACTITIC<br>KOWLOON                                                               | DNER                        | SHOP A , 123 STREET, KC<br>21234567 | OWLOON               | Mon-Fri                                                                                                    |             |      |  |  |  |
|   |                                                                                                    | Dr. Cheung Yiu Man<br>GENERAL PRACTITIC<br>KOWLOON                                                             | DNER                        | SHOP 34, DEF STREET, H<br>23553536  | ONG KONG             | Mon-Fri9:30AM – 1:30PM<br>Mon-Fri5:00PM – 8:30PM<br>Sat, Sun & PH10:30AM – 2:00PM<br>Sat, Sun & PH4:00PM – 7:30PM |             |      |  |  |  |
|   |                                                                                                    | Dr. Wong Wing Win;<br>GENERAL PRACTITIC<br>KOWLOON                                                             | g<br>DNER                   | SHOP 123, HAPPY STREE<br>22345675   | T, HONG KONG         | Mon-Fri9:30AM – 1:30PM<br>Mon-Fri5:00PM – 8:30PM<br>Sat, Sun & PH10:30AM – 2:00PM<br>Sat, Sun & PH4:00PM – 7:30PM |             |      |  |  |  |

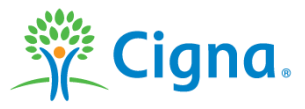

## 3 SUPPORTS 其他支援

### 3.1 Forms 表格

| <ul> <li>Download Forms-lists out claim forms and<br/>other administration forms.</li> <li>下載表格 – 列出索償表格和其他行政表</li> </ul> | Form Center                                                                                                    |
|----------------------------------------------------------------------------------------------------|----------------------------------------------------------------------------------------------------|
| 格。                                                                                                    | Insurance Application Form     Application Form for Group Insurance Life(for Group Life and Riders Policy   Download                                                                                                    |
|                                                                                                    | Application Form for Group Insurance General(for Group Medical Policy)   Download                                                                                                    |
|                                                                                                    | Policy Administration Form                                                                                                    |
|                                                                                                    | <ul> <li>New Employee Enrollment Form   Download</li> <li>Employee Changes &amp; Termination Form   Download</li> <li>Group Insurance Evidence of Insurability(Health Declaration Form)   Download</li> <li>Designation of Beneficiary Form   Download</li> <li>Lost Card Declaration Form   Download</li> </ul> |
|                                                                                                    | Claim Form                                                                                                    |
|                                                                                                    | <ul> <li>Hospitalization/Medical Expense Claim Form   Download</li> <li>Group Outpatient Claim Form   Download</li> <li>Group Dental Claim Form   Download</li> <li>Accident Claim Form   Download</li> </ul>                                                                                                    |

### 3.2 Contact 聯絡

| • | You can find all contact information should<br>you want to reach us on phone, by email,<br>fax, mail or in person. | Contact Cigna                                                                                                |                                                                                                    |  |  |  |  |  |  |
|---|----------------------------------------------------------------------------------------------------|----------------------------------------------------------------------------------------------------|----------------------------------------------------------------------------------------------------|--|--|--|--|--|--|
|   | 不論您希望透過電話、電郵、傳真、郵                                                                                                  | Email Us                                                                                                    |                                                                                                    |  |  |  |  |  |  |
|   | 寄、或親身到訪我們·您都可在此找到聯                                                                                                 | Email Customer Service: GroupAdmin@Cigna.com                                                                 |                                                                                                    |  |  |  |  |  |  |
|   | 絡資訊。                                                                                                    | Customer Service                                                                                             |                                                                                                    |  |  |  |  |  |  |
|   |                                                                                                    | For questions related to your claims, coverage and accounts, please contact a Customer Service number below. |                                                                                                    |  |  |  |  |  |  |
|   |                                                                                                    | Telephone:                                                                                                   | (852) 2539 9215                                                                                                    |  |  |  |  |  |  |
|   |                                                                                                    | Fax:                                                                                                    | (852) 2884 9752                                                                                                    |  |  |  |  |  |  |
|   |                                                                                                    | Address:                                                                                                    | 16/F, 348 Kwun Tong Road, Kwun Tong, Kowloon, Hong Kong                                                                                              |  |  |  |  |  |  |
|   |                                                                                                    | Operation Hours :                                                                                            | Hotline Service - 09:00 - 19:00 (Monday - Friday except Public Holidays)<br>Walk-in Service - 09:00 - 17:30 (Monday - Friday except Public Holidays) |  |  |  |  |  |  |

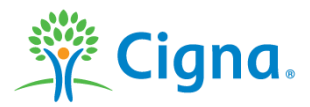

#### 3.3 Change Password 更改密碼

| • | You can change your password anytime<br>by entering current password.<br>只要輸入現時密碼,您可隨時更改密碼。 | Change Password             |
|---|---------------------------------------------------------------------------------------------|-----------------------------|
|   |                                                                                             | Enter Your Current Password |
|   |                                                                                             | Create a New Password       |
|   |                                                                                             | Re-Enter New Password       |
|   |                                                                                             | SUBMIT                      |

Confidential, unpublished property of Cigna. Do not duplicate or distribute. Use and distribution limited solely to authorized personnel. © Copyright Cigna

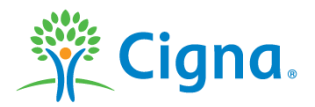